# **Release 6 Test Document of IEC Type 3: Android cloud** native applications on Arm servers in edge

- Introduction
- Akraino Test Group Information
- Test Architecture
- Test Bed
- Test Environment
  - Hardware Requirements
  - Software Perequisites
  - Components Version
- Bootup Basic components
- Display data through different components
- 1. By kubectl
  2. By Kuboard
  - 3. By Prometheus
  - 4. By grafana
    - step1: add data source
    - step2: import data source
- Node Proformance Test
  - 1. Install bomb squad on every Robox
  - ° 2. Start the bomb squad and do the settings
  - 3. Run perf in the background for event collection
  - 4. Generate flame graph
- Blueprint extension tests
- BluVal Tests
  - The Test inputs
  - Test Procedure
  - Test Results
- Test Dashboards
- Additional Testing
- Bottlenecks/Errata

## Introduction

Integrated Edge Cloud(IEC) is an Akraino approved blueprint family and part of Akraino Edge Stack, which intends to develop a fully integrated edge infrastructure solution, and the project is completely focused

towards Edge Computing. This open source software stack provides critical infrastructure to enable high performance, reduce latency, improve availability, lower operational overhead, provide scalability, address

security needs, and improve fault management.

The first step test mainly focus on the Android system running on edge ARM Cloud environment and make sure the Android system available.

## Akraino Test Group Information

**Testing Working Group Resources** 

## **Test Architecture**

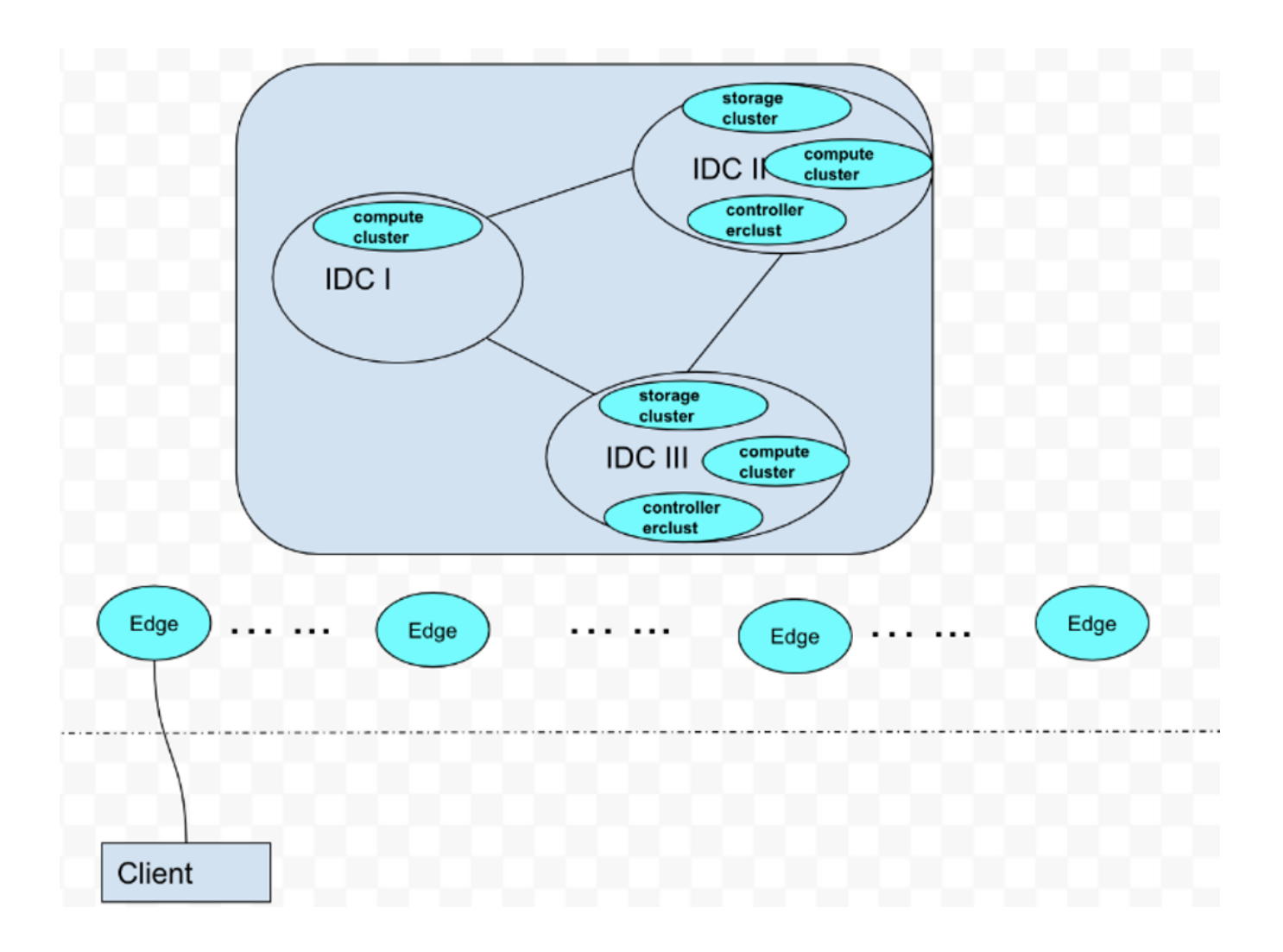

As picture aboved show, an android phone (Client) connect to our Edge Android Cloud. We plan to test the functional completeness and performance:

- application operation on the client side by adb
   deploy robox by k8s
   system performace monitor by prometheus

## **Test Bed**

The testbed setup is shown in the below diagram.

#### master: 192.168.10.62(Arm64 Server)

work node: 192.168.10.66(Arm64 Server)

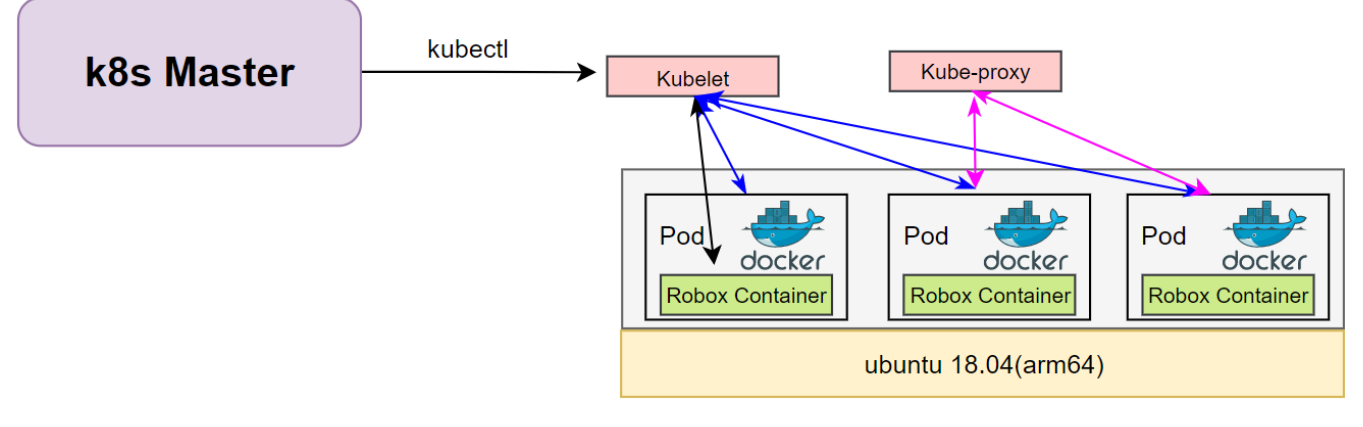

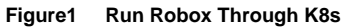

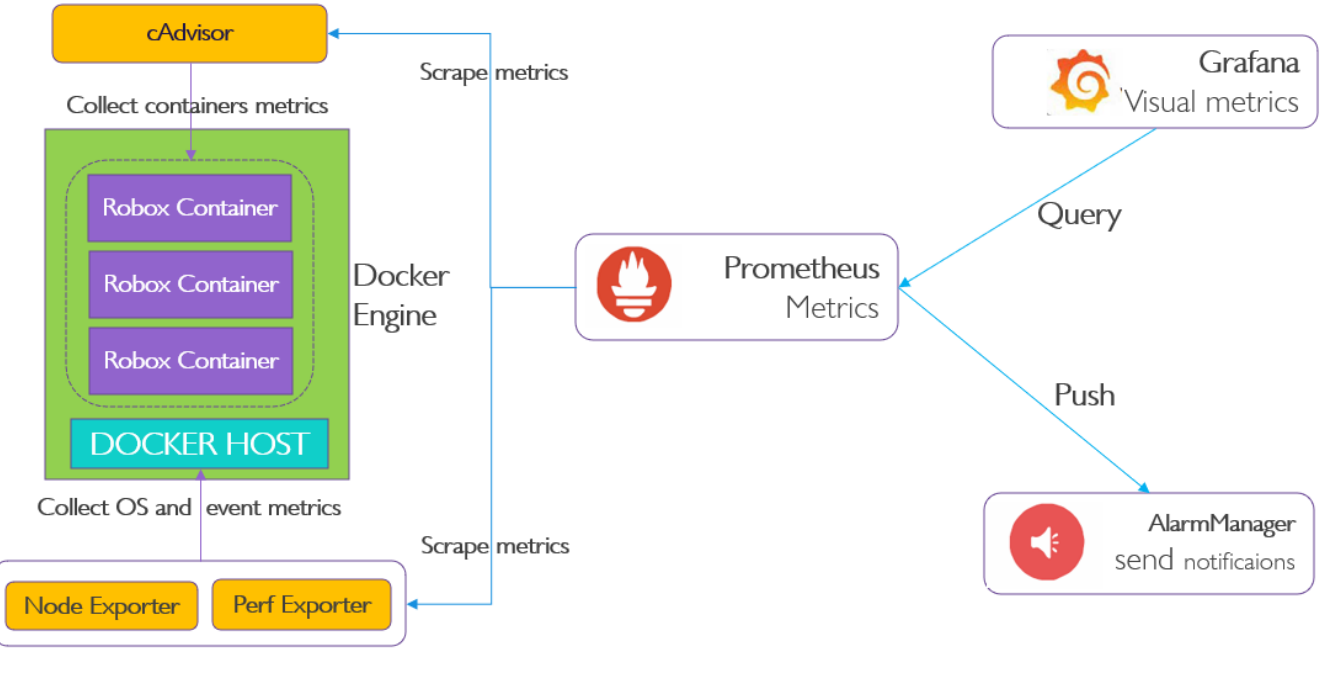

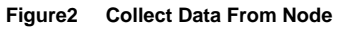

## **Test Environment**

## Hardware Requirements

2\*arm64 server:

| Arch            | Aarch64                                    |
|-----------------|--------------------------------------------|
| Processor model | 1*Aarch64 processor, 1* Aarch64 processor, |

| RAM          | 16*DDR4-2933                                                                       |
|--------------|------------------------------------------------------------------------------------|
| Storage      | 10*2.5 inch SAS/SATA/SSD or 8*2.5 inch NVMe SSD                                    |
| Network      | 1 onboard network card, each card supports 4*GE port or 4*10GE port or 4*25GE port |
| Power Supply | Power 100~240V AC240V DC                                                           |

ARM Server satisfies the Arm Server Ready certified.

## Software Perequisites

| item   | description                 | addition                                |
|--------|-----------------------------|-----------------------------------------|
| OS     | ubuntu 18.04.3(key)         |                                         |
| robox  | Android container           | https://github.com/lag-linaro/robox.git |
| docker | container for android image | apt-get install docker.io               |

## **Components Version**

| Anbox      | Run Android applications on any GNU/Linux operating system.                                                           |                                                                                                    |
|------------|----------------------------------------------------------------------------------------------------|----------------------------------------------------------------------------------------------------|
| Grafana    | Compose and scale observability with one or all pieces of the stack                                                   | 8.4.3                                                                                                    |
| Prometheus | Cloud native system performance monitoring                                                                            | 2.34.0                                                                                                    |
| K8s        | container orchestration engine for automating deployment,<br>scaling,<br>and management of containerized applications | k8s: v1.23.5;<br>kube-apiserver:v1.21.11<br>kube-scheduler:v1.21.11<br>kube-proxy:v1.21.11<br>etcd:3.4.13-0<br>coredns:v1.8.0 |

## **Bootup Basic components**

We have cloned the iec repository code to github, the link is:

https://github.com/ysemi-computing/iec.git

then do as follow steps, all operations are on master node.

Step1: startup the k8s cluster by execute "deploy/compass/deployIEC.sh"

cd iec && bash deploy/compass/deployIEC.sh

Step2: mount the robox image and start the session\_manager

 $\mathsf{ssh}\ \mathsf{robox} @ 192.168.10.66 \ \mathsf{bash}\ \mathsf{iec/src/foundation/scripts/robox/loadimages.sh}$ 

ssh robox@192.168.10.66 bash iec/src/foundation/scripts/robox/sm\_ctrl.sh

Step3: run some components for Cluster

ssh robox@192.168.10.66 bash iec/src/foundation/scripts/robox/ load\_components.sh

Step4: run robox by K8S

bash iec/src/foundation/scripts/robox/test\_robox.sh a

# Display data through different components

## 1. By kubectl

| kubectl get node,pods,svc -o wide -n kube-system -n default                                                                   |  |  |  |  |
|----------------------------------------------------------------------------------------------------|--|--|--|--|
| NAME STATUS ROLESAGE VERSION INTERNAL-IP EXTERNAL-IP OS-IMAGE KERNEL-VERSION                                                  |  |  |  |  |
| node/master Ready control-plane,master 2d14h v1.21.5 192.168.10.66 <none> Ubuntu 18.04.6 LTS4.15.18 docker://20. 10.14</none> |  |  |  |  |
| node/work Ready <none> 2d14h v1.21.5 192.168.10.62 <none> Ubuntu 18.04.3 LTS 4.15.18 docker://20.<br/>10.14</none></none>     |  |  |  |  |
|                                                                                                    |  |  |  |  |
| NAME READY STATUS RESTARTS AGE IP NODE NOMINATED NODE READINESS GATES                                                         |  |  |  |  |
| pod/anbox-6c447fbd7-k8zI7 1/1 Running 0 76s 10.244.1.4 work <none> <none></none></none>                                       |  |  |  |  |
| pod/nginx-c9zr9 1/1 Running 0 2d14h 10.244.1.3 work <none> <none></none></none>                                               |  |  |  |  |
|                                                                                                    |  |  |  |  |
| NAME TYPE CLUSTER-IP EXTERNAL-IP PORT(S) AGE SELECTOR                                                                         |  |  |  |  |
| service/anbox NodePort 172.16.1.74 <none> 8888:31000/TCP 76s app=android</none>                                               |  |  |  |  |
| service/kubernetes ClusterIP 172.16.1.1 <none> 443/TCP 2d14h <none></none></none>                                             |  |  |  |  |
| service/nginx NodePort 172.16.1.138 <none> 80:31778/TCP 2d14h app=nginx</none>                                                |  |  |  |  |

## 2. By Kuboard

Do as the install documentation, then deploy the kuboard

kubectl apply -f https://addons.kuboard.cn/kuboard/kuboard-v3-swr.yaml

login web browser, then switch to the Pods tab, it display as follow:

| Kuboard              | Home Page > default (Switch) > default (Switch) > Pod                                   | s List > anbox-6c447fbd7-k8zl7 A Set as Default 🔞 |                                        | Kubernetes : v1.21.11     Kuboard : v3.4.0.0     Agent : v3.1.2     Kuboard-admin ▼ |  |  |
|----------------------|-----------------------------------------------------------------------------------------|---------------------------------------------------|----------------------------------------|-------------------------------------------------------------------------------------|--|--|
| 🔅 default            | Pod anbox-6c447/bd7-k8zt7 Goto perent Workload                                          |                                                   |                                        |                                                                                     |  |  |
| ⊘ Import ∨           | Reason Time Count Message                                                               | No event is invol                                 | ved with the Pod                       |                                                                                     |  |  |
| Namespace ^          | Pod anbox-6c447fbd7-k8zl7 大约3小时                                                         |                                                   |                                        | 🖻 Pod YAML 🖄 Delete Pod                                                             |  |  |
| default 🔻            | HostingNode<br>& work (192.168.10.62)                                                   | PodIP<br>10.244.1.4                               | Status<br>Runni                        | ng                                                                                  |  |  |
| A Overview           | Scheduled 2022-04-11 10:28:50                                                           | Initialized 2022-04-11 10:28:50                   | © Containers Ready 2022-04-11 10:28:54 | Pod Ready 2022-04-11 10:28:54                                                       |  |  |
| 🗅 Frequent Actions 🗸 | ± 安装 Kuboard 赛件                                                                         |                                                   |                                        |                                                                                     |  |  |
| Applications ^       | Constanting and out<br>現象部派院第第: Never 現像: android:robo<br>C 0 C Started O Ready running | oc                                                |                                        |                                                                                     |  |  |
| Workloads            | Logs● ± 安装 Kuboard 麥件                                                                   |                                                   |                                        |                                                                                     |  |  |
| Pods                 | Browse Download Log Tail Log bash                                                       | S5555 TCP 👷                                       |                                        | •                                                                                   |  |  |

Figure3 Watch cluster pod status through kuboard

## 3. By Prometheus

login web browser, then switch to the Targets tab, it display as follow:

| 😃 Prometheus Alerts Graph Status 🕶 Help |                     |                                            |               |                    |       |  |
|-----------------------------------------|---------------------|--------------------------------------------|---------------|--------------------|-------|--|
| Targets                                 |                     |                                            |               |                    |       |  |
| All Unhealthy Collapse All              | Q Filter by endpoin | nt or labels                               |               |                    |       |  |
| cadvisor (1/1 up) show less             |                     |                                            |               |                    |       |  |
| Endpoint                                | State               | Labels                                     | Last Scrape   | Scrape<br>Duration | Error |  |
| http://localhost:8080/metrics           | UP                  | instance="localhost:8080" job="cadvisor"   | 13.359s ago   | 288.990ms          |       |  |
| node (1/1 up) show less                 |                     |                                            |               |                    |       |  |
| Endpoint                                | State               | Labels                                     | Last Scrape   | Duration           | Error |  |
| http://localhost:9100/metrics           | UP                  | instance="localhost:9100" job="node"       | -54.000ms ago | 100.950ms          |       |  |
| perf (1/1 up) show less                 |                     |                                            |               |                    |       |  |
| Endpoint                                | State               | Labels                                     | Last Scrape   | Scrape<br>Duration | Error |  |
| http://localhost:8585/metrics           | UP                  | instance="localhost:8585" job="perf"       | 2.319s ago    | 5.028ms            |       |  |
| prometheus (1/1 up) stow kas            |                     |                                            |               |                    |       |  |
| Endpoint                                | State               | Labels                                     | Last Scrape   | Scrape<br>Duration | Error |  |
| http://localhost:9090/metrics           | UP                  | instance="localhost:9090" job="prometheus" | 3.317s ago    | 17.419ms           |       |  |
|                                         |                     |                                            |               |                    |       |  |

Figure4 Components on Prometheus

Then switch to the "Status" tab, the box is the event what we want to query, and type "perf\_sched\_sched\_migrate\_task", After a few minutes, you can see

the monitoring curve as bellow:

#### 🚇 Prometheus Alerts Graph Status - Help

🗌 Use local time 📄 Enable query history 🛛 Enable autocomplete 🗳 Enable highlighting 🔮 Enable linter

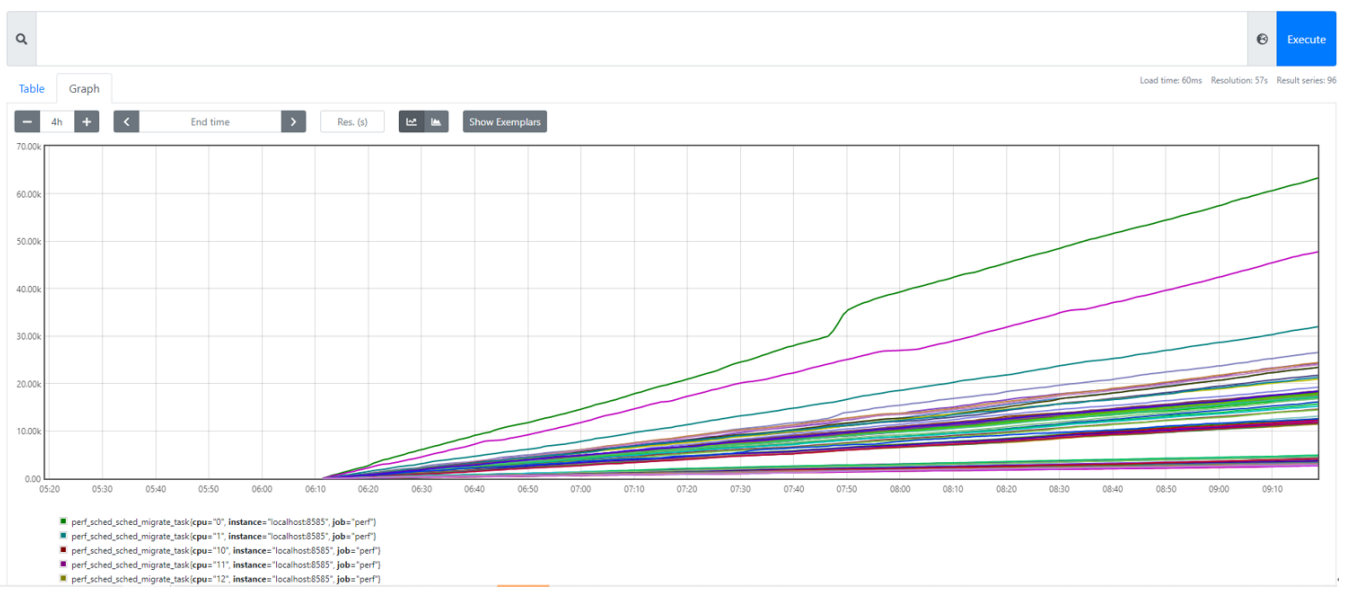

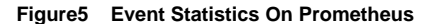

## 4. By grafana

### step1: add data source

| url: http://localhost:3000                                                                       |
|--------------------------------------------------------------------------------------------------|
| user: admin                                                                                      |
| password: admin                                                                                  |
| Click the below on dashboard                                                                     |
| Setting->Add Data Sources->Add data source                                                       |
| Select prometheus, where URL http://192.168.10.62:9090 or http://localhost:9090 Click save&test. |
|                                                                                                  |

### step2: import data source

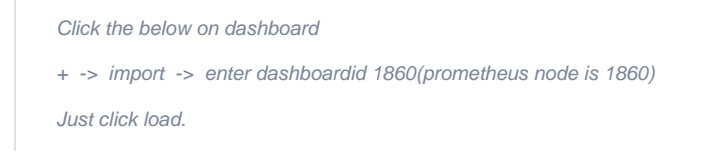

\* ( )

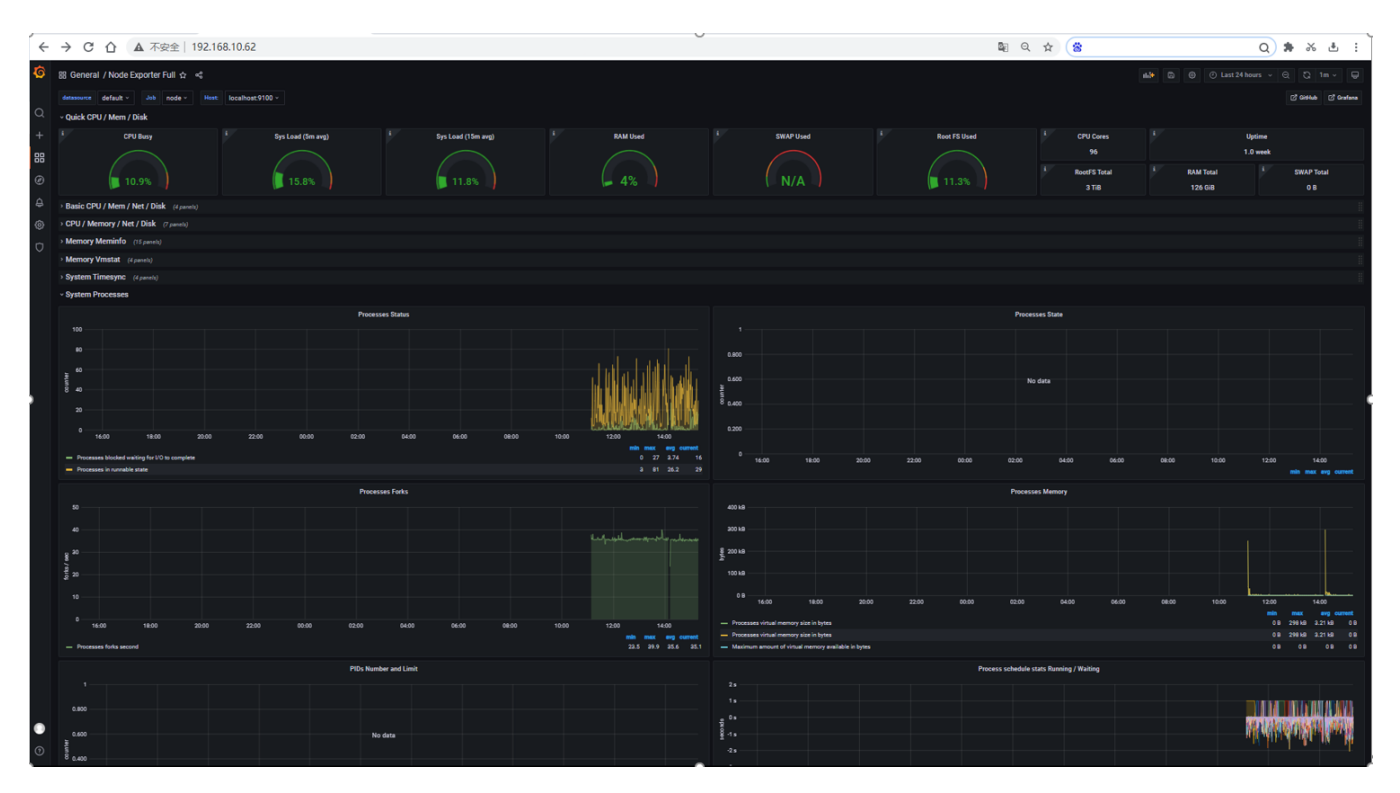

Figure6 Display Data Through Grafana

Test API description

The test is to evaluate the Android container available.

Thus we currently don't have any Test APIs provided.

## Node Proformance Test

### 1. Install bomb squad on every Robox

Since the instance runs on the server, we need to use the remote tool vnc, so that we can interact through GUI.

To increase the workload, we need to start more robox instances.

Download bomb squad apk on googleplay and install via adb

adb connect nodeip:port

adb install zdxfd.apk

## 2. Start the bomb squad and do the settings

Click on the application icon, and then make the relevant settings, such as Auto test modeShow FPS.

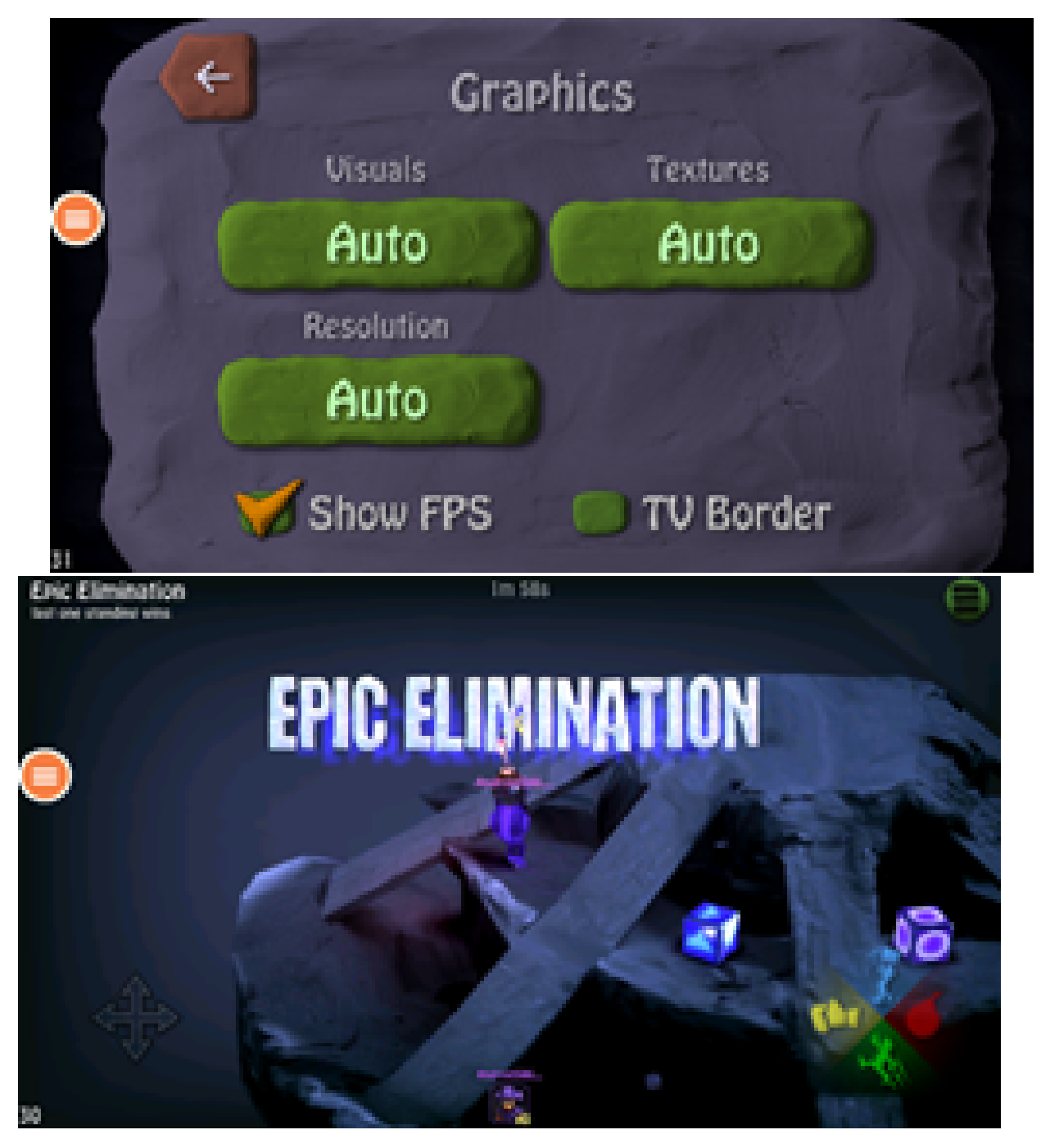

Figure7 Install Apk On Robox Container, Watched By VNC

We ran up to 20 instances on a single node, each instance ran an auto-tested bomb squad app, and we could watch the realtime fps.

### 3. Run perf in the background for event collection

When the node is running at full load, you can collect the corresponding system events through perf, and execute the following commands to collect different events.

sudo perf stat -e cycles, instructions, cache-references, cache-misses, bus-cycles -a sleep 10

sudo perf stat -e dTLB-load-misses, l1d\_tlb\_refill, iTLB-load-misses, l1i\_tlb\_refill sleep 10

sudo perf sched latency --sort runtime

sudo perf sched latency --sort switch

## 4. Generate flame graph

We save the events collected by perf locally, and then generate a flame graph, so that we can more intuitively see the system performance bottleneck.

sudo perf record -e cache-misses -ag -- sleep 10 sudo perf script -i perf.data |../FlameGraph/stackcollapse-perf.pl > out.perf-folded cat out.perf-folded | ../FlameGraph/flamegraph.pl > perf\_cache.svg sudo perf record -e probe\_libc:malloc -agR sleep 10 sudo perf script -i perf.data |../FlameGraph/stackcollapse-perf.pl > out.perf-folded cat out.perf-folded | ../FlameGraph/flamegraph.pl > perf\_malloc.svg

#### The flame graph display effect is as follows

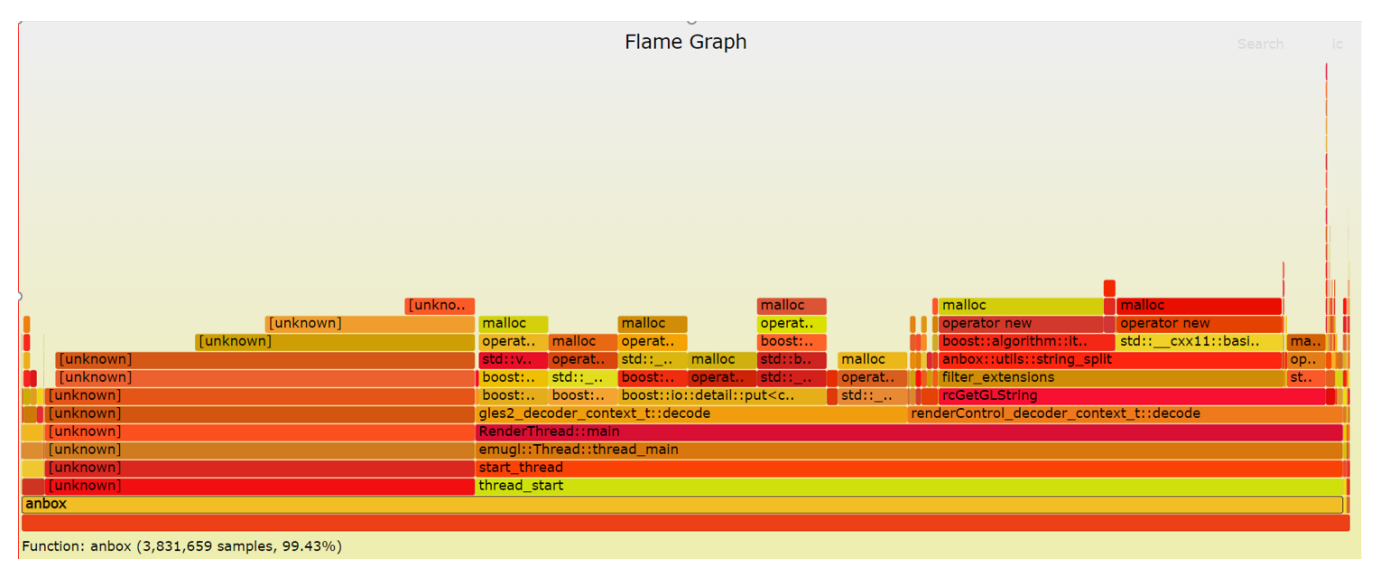

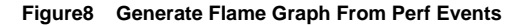

## **Blueprint extension tests**

The Test inputs

| Test          | Description            | Result | Reference        |
|---------------|------------------------|--------|------------------|
| Robox Image   | Robox Image Auto build | PASS   | Installation Doc |
| Robox Startup | Start Robox By Script  | PASS   | Installation Doc |

| Install and run app on a robox             | PASS                                                                                                    | Current Doc                                                                                                    |
|--------------------------------------------|----------------------------------------------------------------------------------------------------|----------------------------------------------------------------------------------------------------|
| Deploy Edge K8S Clusters                   | Pass                                                                                                    | Installation Doc                                                                                                    |
| Run Robox By K8s                           | PASS                                                                                                    | Installation Doc                                                                                                    |
| Run Prometheus on Work node                | PASS                                                                                                    | Installation Doc                                                                                                    |
| Run Grafana on Work node                   | PASS                                                                                                    | Installation Doc                                                                                                    |
| Run Perf Background to Fetch System Events | PASS                                                                                                    | Current Doc                                                                                                    |
| Generate Flame Graph                       | PASS                                                                                                    | Current Doc                                                                                                    |
|                                            | Install and run app on a robox<br>Deploy Edge K8S Clusters<br>Run Robox By K8s<br>Run Prometheus on Work node<br>Run Grafana on Work node<br>Run Perf Background to Fetch System Events<br>Generate Flame Graph | Install and run app on a roboxPASSDeploy Edge K8S ClustersPassRun Robox By K8sPASSRun Prometheus on Work nodePASSRun Grafana on Work nodePASSRun Perf Background to Fetch System EventsPASSGenerate Flame GraphPASS |

## **BluVal Tests**

## The Test inputs

BluVal Test Environment setup according to:

Bluval User Guide

## **Test Procedure**

- Clone BluVal Validation Framework into a arm64 Server:
   Copy .kube/config file and SSH key to the Test Machine
   Configure validation environment:

#### cat validation/bluval/bluval-robox.yaml

```
blueprint:
  name: robox
  layers:
    - OS
    - docker
    - k8s
  # Any hardware some basic tests
  os: &os_robox
       name: ltp
       what: ltp
       optional: "True"
       name: cyclictest
       what: cyclictest
```

```
optional: "True"
    name: lynis
    what: lynis
    optional: "False"
    name: vuls
    what: vuls
    optional: "False"
docker: &docker_base
    name: docker_bench
    what: docker_bench
    optional: "True"
k8s: &k8s
    name: conformance
    what: conformance
    optional: "False"
    name: etcd_ha
    what: etcd_ha
    optional: "True"
    name: kube-hunter
    what: kube-hunter
    optional: "False"
```

#### cat validation/bluval/volumes.yaml

| volumes:                                              |
|-------------------------------------------------------|
| ssh_key_dir:                                          |
| local: '/root/.ssh'                                   |
| target: '/root/.ssh'                                  |
| kube_config_dir:                                      |
| local: '/root/.kube/'                                 |
| target: '/root/.kube/'                                |
| custom_variables_file:                                |
| local: '/opt/akraino/validation/tests/variables.yaml' |

target: '/opt/akraino/validation/tests/variables.yaml'

blueprint\_dir:

local: '/opt/akraino/validation/bluval'

target: '/opt/akraino/validation/bluval'

results\_dir:

local: '/opt/akraino/results'

target: '/opt/akraino/results'

openrc:

local: "

target: '/root/openrc'

layers:

common:

- custom\_variables\_file

- blueprint\_dir

```
- results_dir
```

hardware:

```
- ssh_key_dir
```

os:

```
- ssh_key_dir
```

networking:

- ssh\_key\_dir

docker:

```
- ssh_key_dir
```

k8s:

```
- ssh_key_dir
```

- kube\_config\_dir

```
k8s_networking:
```

```
- ssh_key_dir
```

```
- kube_config_dir
```

openstack:

```
- openrc
```

sds:

```
sdn:
```

vim:

#### cat validation/tests/variables.yaml

#### Input variables cluster's master hosthost: 192.168.10.66# cluster's master host addressusername: root# login name to connect to cluster

password: 123456 # login password to connect to cluster

ssh\_keyfile: /root/.ssh/id\_rsa # Identity file for authentication

Since lynis execution requires root privileges, the username here needs to be specified as root

#### 1. Run BluVal Robot:

bash validation/bluval/blucon.sh robox

#### 1. Install LFTOOLS:

sudo apt install python3-pip

sudo python3 -m pip install -U pip

sudo python3 -m pip install -U setuptools

sudo -H pip3 install --ignore-installed PyYAML

pip3 install lftools

#### 2. Push BluVal Results to Akraino Nexus

# Create .netrc file
vi ~/.netrc
machine nexus.akraino.org login ysemicn password xxx
# Archive log files
zip -r results.zip ./results

# Push logs to Nexus

Iftools deploy nexus-zip https://nexus.akraino.org logs ysemi/job/v1 results.zip

#### Expected output:

Loading KWallet

Loading SecretService

Loading Windows

Loading chainer

Loading macOS

Zip file upload complete.

#### **Test Results**

https://nexus.akraino.org/content/sites/logs/ysemi/job/v1/ak\_results/

Vuls Report

Generated 20220418 10:42:24 UTC+08:00 3 hours 4 minutes ago

## **Summary Information**

| Status:       | All critical tests passed |
|---------------|---------------------------|
| Start Time:   | 20220418 10:41:21.798     |
| End Time:     | 20220418 10:42:24.886     |
| Elapsed Time: | 00:01:03.088              |
| Log File:     | log.html                  |

## **Test Statistics**

| Total Statistics                  | Total A | Dasa A | Call A | Elancod A | Dage / Call |
|-----------------------------------|---------|--------|--------|-----------|-------------|
| Total Statistics                  | iotai 🤤 | Pass 9 | Faii 👳 | Ciapsed + | Pass / Fall |
| Critical Tests                    | 0       | 0      | 0      | 00:00:00  |             |
| All Tests                         | 1       | 0      | 1      | 00:01:01  |             |
|                                   |         |        |        |           |             |
| Statistics by Tag 0               | Total 0 | Pass 0 | Fail 0 | Elapsed   | Pass / Fail |
| non-critical (non-critical)       | 1       | 0      | 1      | 00:01:01  |             |
|                                   |         |        |        |           |             |
| Statistics by Suite 4             | Total 0 | Pass 0 | Fail 0 | Elapsed   | Pass / Fail |
| Vuls                              | 1       | 0      | 1      | 00:01:03  |             |
| Vuls. Vuls                        | 1       | 0      | 1      | 00:01:03  |             |
| Test Details                      |         |        |        |           |             |
| Totals Tags Suites Search         |         |        |        |           |             |
| Type: Critical Tests<br>All Tests |         |        |        |           |             |

Lynis

# Lynis Report

Generated 20220417 23:45:45 UTC+08:00 14 hours 2 minutes ago

## **Summary Information**

| Status:       | All critical tests passed |
|---------------|---------------------------|
| Start Time:   | 20220417 23:37:18.274     |
| End Time:     | 20220417 23:45:45.117     |
| Elapsed Time: | 00:08:26.843              |
| Log File:     | log.html                  |

### **Test Statistics**

| Total Statistics            | Φ  | Total o | Pass o | Fail o | Elapsed o | Pass / Fail |
|-----------------------------|----|---------|--------|--------|-----------|-------------|
| Critical Tests              |    | 0       | 0      | 0      | 00:00:00  |             |
| All Tests                   |    | 1       | 0      | 1      | 00:08:23  |             |
|                             |    |         |        |        |           |             |
| Statistics by Tag           | Φ. | Total   | Pass + | Fail 👳 | Elapsed   | Pass / Fail |
| non-critical (non-critical) |    | 1       | 0      | 1      | 00:08:23  |             |
| Statistics by Suite         | φ  | Total + | Pass + | Fail 🗢 | Elapsed ¢ | Pass / Fail |
| Lynis                       |    | 1       | 0      | 1      | 00:08:27  |             |
| Lynis . Lynis               |    | 1       | 0      | 1      | 00:08:27  |             |
|                             |    |         |        |        |           |             |

#### Test Details

| Totals | Tags Suites Search                                    |
|--------|-------------------------------------------------------|
| Туре:  | <ul> <li>Critical Tests</li> <li>All Tests</li> </ul> |

K8S Conformance

# **Conformance Report**

Generated 20220418 11:49:12 UTC+08:00 2 hours 1 minute ago

## **Summary Information**

| Status:       | 1 critical test failed |
|---------------|------------------------|
| Start Time:   | 20220418 11:47:59.486  |
| End Time:     | 20220418 11:49:12.854  |
| Elapsed Time: | 00:01:13.368           |
| Log File:     | log.html               |

## **Test Statistics**

| Total Statistics            | 0 | Total o | Pass o | Fail ≎ | Elapsed + | Pass / Fail |
|-----------------------------|---|---------|--------|--------|-----------|-------------|
| Critical Tests              |   | 1       | 0      | 1      | 00:01:13  |             |
| All Tests                   |   | 1       | 0      | 1      | 00:01:13  |             |
| Statistics by Tap           |   | Total & | Dage é | Call A | Elanced & | Dage / Call |
| Statistics by Tag           | v | iotai 👳 | Pass v | raii v | Ciapsed v | Pass/rai    |
| non-critical (non-critical) |   | 0       | 0      | 0      | 00:00:00  |             |
| Statistics by Suite         | 0 | Total 0 | Pass + | Fail 🗢 | Elapsed ¢ | Pass / Fail |
| Conformance                 |   | 1       | 0      | 1      | 00:01:13  |             |
| Conformance, Conformance    |   | 1       | 0      | 1      | 00:01:13  |             |

#### **Test Details**

Kube-Hunter

# **Kube-Hunter Report**

Generated 20220418 11:49:45 UTC+08:00 2 hours 2 minutes ago

## **Summary Information**

| Status:       | All critical tests passed |
|---------------|---------------------------|
| Start Time:   | 20220418 11:49:17.235     |
| End Time:     | 20220418 11:49:45.479     |
| Elapsed Time: | 00:00:28.244              |
| Log File:     | log.html                  |

## **Test Statistics**

| Total Statistics            | 0 | Total + | Pass ¢ | Fail 🔹  | Elapsed ¢ | Pass / Fail |
|-----------------------------|---|---------|--------|---------|-----------|-------------|
| Critical Tests              |   | 1       | 1      | 0       | 00:00:00  |             |
| All Tests                   |   | 3       | 1      | 2       | 00:00:28  |             |
| Statistics by Tag           | 0 | Total + | Pass ¢ | Fail ¢  | Elapsed ¢ | Pass / Fail |
| non-critical (non-critical) |   | 2       | 0      | 2       | 00:00:28  |             |
| Castleting by Suite         |   | Total   | Deep A | Coll. A | Elected 4 | Dage / Call |
| Statistics by Suite         | Ŷ | iotai 👳 | Pass 9 | Pail 0  | Elapsed 👳 | Pass / Fail |
| Kube-Hunter                 |   | 3       | 1      | 2       | 00:00:28  |             |
| Kube-Hunter . Kube-Hunter   |   | 3       | 1      | 2       | 00:00:28  |             |
| Test Details                |   |         |        |         |           |             |
| Totals Tags Suites Search   |   |         |        |         |           |             |
| Type: O Critical Tests      |   |         |        |         |           |             |

# Test Dashboards

Single pane view of how the test score looks like for the Blue print.

All Tests

| Test Group                | Total Tests | Pass | Fail |
|---------------------------|-------------|------|------|
| Blueprint Extension Tests | 10          | 10   | 0    |
| Vuls                      | 1           | 1    | 0    |
| Lynis                     | 1           | 1    | 0    |
| K8S Conformance           | 1           | 0    | 1    |
| Kube-Hunter               | 1           | 1    | 0    |

# Additional Testing

N/A

## Bottlenecks/Errata

N/A